## No Communication with Expansion Modules Message

## Overview:

If your HCC Controller does not recognize your stations, you will see the facepack message**No Communication with Expansion Modules** on the controller screen. You may need to reset some of the hardware components. You can follow the steps below to make the connection between the facepack and your station modules.

## Steps:

- 1. Open the Front Panel.
- 2. Turn **Off** the power by unplugging the controller.
- 3. Remove the **Ribbon** from the back of the front panel.
- 4. Remove all the **Modules** (power module and station module(s)).
- 5. Reinstall the Modules.
- 6. Reinstall the Ribbon cable (wait 2-3 minutes).
- 7. Turn  ${\bf On}$  the power to the controller.
- 8. Sign in to your <u>Hydrawise account.</u> [1]
- 9. Select the Menu icon (a) on the upper left-hand side of the app.
- 10. Select **Controller Settings**.
- 11. Verify the correct controller station count under Model (i.e., HCC 16 Zones).